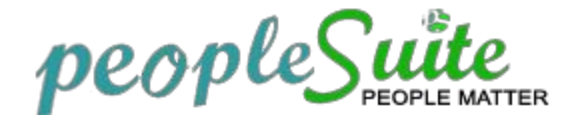

### How to Update your Personal Information

#### Your personal information may be edited or updated with following steps:

- 1. Select **My Info** from Menu.
- 2. **Personal Details** will be the default screen.
- 3. To edit your profile, click Edit button to enable editing of fields.

| n Joy Cuntapay P<br>do | ersonal Details                |              |            |                     |                 |   |
|------------------------|--------------------------------|--------------|------------|---------------------|-----------------|---|
|                        | ul Namo                        | * First Name | Middle Nan | ne                  | * Last Name     |   |
|                        | an manne                       | Karen Joy    | Cuntapa    | У                   | Calado          |   |
| E                      | mployee Id                     | 0003         |            | Other Id            |                 |   |
| D                      | river's License Number         |              |            | License Expiry Date | yyyy-mm-dd      |   |
| Da                     | ate of Birth                   | yyyy-mm-dd   |            | Gender              | 🔘 Male 🛛 Female |   |
| nal Details            | -2                             |              |            | Marital Status      | - Select        | ۲ |
| ct Details Na          | ationality                     | Select       | •          |                     |                 |   |
| y Background           | Required field                 |              |            |                     |                 |   |
| Hents                  | eight(m)                       |              |            | Weight(kg)          |                 |   |
| BI                     | lood Type                      |              |            | GSIS ID No.         |                 |   |
| fications              |                                |              |            |                     |                 |   |
| ences                  |                                |              |            | THERE ALTING.       |                 |   |
| rt-to                  | SS N0.                         |              |            | IIN                 |                 |   |
| A                      | gency Employee No.             |              |            |                     |                 |   |
| Ci                     | ommunity Tax<br>ertificate No. |              |            | Issued At           |                 |   |
| Is                     | sued On                        | -0001-11-30  | <u>00</u>  |                     |                 |   |
|                        | Edit 3                         | )            |            |                     |                 |   |
|                        |                                |              |            |                     |                 |   |

4. Click **Save** button to save changes.

| en Joy Cuntapay<br>ado | Personal Details        |              |                     |                 |                           |  |
|------------------------|-------------------------|--------------|---------------------|-----------------|---------------------------|--|
|                        |                         | * First Name | Middle Name         | * Last Name     |                           |  |
|                        | Full Name               | Karen Joy    | Cuntapay            | Calado          |                           |  |
|                        | Employee Id             | 0003         | Other Id            |                 |                           |  |
|                        | Driver's License Number |              | License Expiry Date | yyyy-mm-dd      |                           |  |
|                        | Date of Birth           | yyyy-mm-dd   | Gender              | © Male © Female | Marital Status - Select - |  |
| onal Details           | Nationality             | - Select 🔻   |                     |                 |                           |  |
| ict Details            | * Required field        |              |                     |                 |                           |  |
| ly Background          |                         |              |                     |                 |                           |  |
| ndents                 | Height(m)               |              | Weight(kg)          |                 | Blood Type                |  |
|                        | GSIS ID No.             |              | PAG-IBIG No.        |                 | PHILHEALTH No.            |  |
| y (                    | SSS No.                 |              | TIN                 |                 | Agency Employee No.       |  |
| fications              |                         |              |                     |                 |                           |  |
| rences                 | Community Tax           |              | Issued At           |                 | Issued On -0001-11-30     |  |
|                        | Geromoate NO.           |              |                     |                 |                           |  |

### **Contact Details**

- 1. Go to **Contact Details**.
- 2. Click **Edit** button.
- 3. Fill up or revise the fields.
- 4. Click **Save** button to update changes.

| Karen Joy Cuntapay | Contact Details    |
|--------------------|--------------------|
|                    | Address Street 1   |
|                    | Zip/Postal Code    |
|                    | Address Street 2   |
|                    | Zip/Postal Code    |
|                    | City               |
|                    | State/Province     |
| Personal Details   | Country - Select - |
| Contact Details    |                    |
| Family Background  | Home Telephone     |
| Dependents         | Mobile             |
| Job                |                    |
| Salary             | work telephone     |
| Qualifications     | Work Email         |
| References         | Other Email        |
| Report-to          |                    |
|                    |                    |
|                    |                    |

# Family Background

- 1. To add members of the family, go to **Family Background**.
- 2. Click **Add** button. Fill up or revise the fields.

| Karen Joy Cuntapay | Assigned Family Background |              |             |            |          |
|--------------------|----------------------------|--------------|-------------|------------|----------|
| Guideo             | Add Delete                 |              |             |            |          |
|                    | Name                       | Relationship | Contact No. | Occupation | Employer |
|                    | No Records Found           |              |             |            |          |
|                    | Attachments                |              |             |            |          |
|                    | 7 tudenmente               |              |             |            |          |
| Personal Details   | Add                        |              |             |            |          |
| Contact Details    |                            |              |             |            |          |
| Family Background  |                            |              |             |            |          |
| Dependents         | $\mathbf{U}$               |              |             |            |          |
| Job                |                            |              |             |            |          |
| Salary             |                            |              |             |            |          |
| Qualifications     |                            |              |             |            |          |
| References         |                            |              |             |            |          |
| Report-to          |                            |              |             |            |          |

- 3. Click **Save** button to update changes.
- 4. Click **Cancel** to disregard changes.

| Karen Joy Cuntapay<br>Calado | Add Family Background       |
|------------------------------|-----------------------------|
|                              | First Name *                |
|                              | Middle Name *               |
|                              | Last Name *                 |
|                              | Relationship * - Select - • |
|                              | Home Telephone              |
|                              | Mobile                      |
| Personal Details             | Occupation *                |
| Contact Details              | Employer *                  |
| Dependents                   | Employer Address *          |
| Job                          | Work Telephone              |
| Salary                       |                             |
| Qualifications               |                             |
| References                   | Save Cancel                 |
| Report-to                    |                             |

# 5. To edit, click the family member's **Name**.

| Karen Joy Cuntapay<br>Calado | Assigned Family Background |              |               |                |                        |  |
|------------------------------|----------------------------|--------------|---------------|----------------|------------------------|--|
|                              | Add Del                    | ete          |               |                |                        |  |
|                              | Name                       | Relationship | Contact No.   | Occupation     | Employer               |  |
|                              |                            | Mother       | / 09358877161 | Factory Worker | Super Umbrella Inc., / |  |
|                              | Attachments                | 6            |               |                |                        |  |
| Demonal Datella              | Add                        |              |               |                |                        |  |
|                              |                            |              |               |                |                        |  |
| Contact Details              |                            |              |               |                |                        |  |
| Family Background            |                            |              |               |                |                        |  |
| Dependents                   |                            |              |               |                |                        |  |
| Job                          |                            |              |               |                |                        |  |
| Salary                       |                            |              |               |                |                        |  |
| Qualifications               |                            |              |               |                |                        |  |
| References                   |                            |              |               |                |                        |  |
| Report-to                    |                            |              |               |                |                        |  |

- 6. To delete, select the family member you want to delete.
- 7. Click the **Delete** button.

| Karen Joy Cuntapay | Assigned Family | / Background |               |                |                      |
|--------------------|-----------------|--------------|---------------|----------------|----------------------|
| Calaut             | Add Delet       |              |               |                |                      |
|                    | ☑ Name          | Relationship | Contact No.   | Occupation     | Employer             |
|                    | Iderlina        | Mother       | / 09358877161 | Factory Worker | Super Umbrella Inc / |
|                    | 6               |              |               |                |                      |
|                    | Attachments     |              |               |                |                      |
|                    | Add             |              |               |                |                      |
| Personal Details   |                 |              |               |                |                      |
| Contact Details    |                 |              |               |                |                      |
| Family Background  |                 |              |               |                |                      |
| Dependents         |                 |              |               |                |                      |
| Job                |                 |              |               |                |                      |
| Salary             |                 |              |               |                |                      |
| Qualifications     |                 |              |               |                |                      |
| References         |                 |              |               |                |                      |
| Report-to          |                 |              |               |                |                      |
|                    |                 |              |               |                |                      |

**Salary** and **Job** are done by the Human Resource (HR) staff. These fields are disabled and cannot be edited:

| Karen Joy Cuntapay<br>Calado | Job                                                                                                    |
|------------------------------|----------------------------------------------------------------------------------------------------|
|                              | Job Title - Select •                                                                                                    |
|                              | Job Specification Not Defined                                                                                                    |
|                              | Employment Status - Select -                                                                                                    |
|                              | Job Category - Select -                                                                                                    |
|                              | Joined Date yyyy-mm-dd                                                                                                    |
|                              | Sub Unit Select                                                                                                    |
| Personal Details             | Location - Select -                                                                                                    |
| Contact Details              | Employment Contract                                                                                                    |
| Family Background            | Start Date yyyy-mm-dd                                                                                                    |
| Dependents                   | End Date vvvv-mm-dd                                                                                                    |
| Job                          | Contract Data line and and a second second s |
| Salary                       |                                                                                                    |
| Qualifications               |                                                                                                    |
| References                   | Attachmente                                                                                                    |
| Report-to                    | Audormenta                                                                                                    |
|                              | No Records Found                                                                                                    |

The same process holds for updating information on **Dependents**, **Qualifications** (includes Work Experience, Education, Skills, Eligibility and Training Programs / Voluntary Work), and **References**.